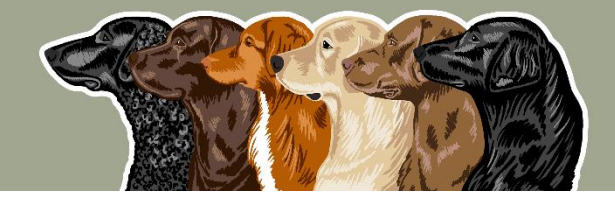

Suomen Noutajakoirajärjestö ry 🕟

## Noutajien koekalenteri

Koesihteerin tehtävät ilmoittautumisaikana

**Classified as Public** 

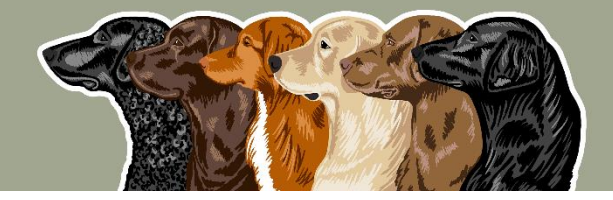

Suomen Noutajakoirajärjestö ry 🕟

## 1. Ilmoittautumisten seuranta

2. Peruutusten kirjaaminen

3. Maksujen palautus

**Classified as Public** 

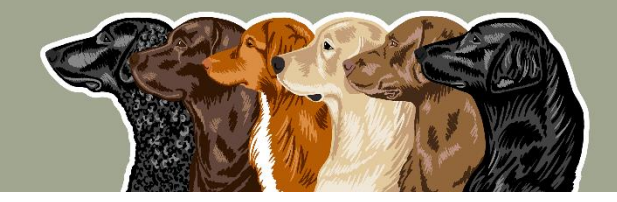

Suomen Noutajakoirajärjestö ry 🛛 🔊

- + Tämä ei edellytä toimenpiteitä koekalenterissa muutoin kuin tapauksessa, että päädytään hankkimaan lisätuomari
- + Tällöin kokeen tietoja muokataan sekä lisätään uusi tuomari ja vastaava määrä koepaikkoja

| Tapahtumat ajalta: 10.–31.5.2024                                                                 | 0.40 100 04.2024 ×15551       |
|--------------------------------------------------------------------------------------------------|-------------------------------|
| > AURAN NUUSKUT RY<br>11.5.2024 NOWT Kemiönsaari + GR:n WT-mestaruus                             | 16 / 80<br><u>Ilmoittaudu</u> |
| METSÄSTYSNOUTAJAT RY JAKTRETRIEVERS RF<br>11.–12.5.2024 NOME-B Teisko                            | 16 / 30<br><u>Ilmoittaudu</u> |
| <ul> <li>KAAKON NOUTAJAKOIRAYHDISTYS RY</li> <li>12.5.2024 NOWT Hamina WT ALO Onkamaa</li> </ul> | 13 / 40<br><u>Ilmoittaudu</u> |
| > AURAN NUUSKUT RY<br>12.5.2024 NOWT Kemiönsaari Mock trial                                      | 11 / 30<br><u>Ilmoittaudu</u> |
| <ul> <li>KANTA-HÄMEEN NOUTAJAKOIRAYHDISTYS RY</li> <li>18.5.2024 NOU Hattula</li> </ul>          | 14 / 16<br><u>Ilmoittaudu</u> |

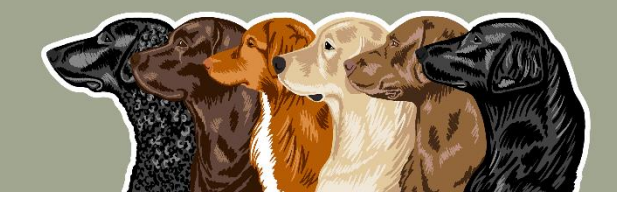

Suomen Noutajakoirajärjestö ry 🦻

- Kaikki eivät tee peruutusta koekalenterin kautta vaan lähettävät peruutuksen erikseen sähköpostilla. Tällöin koesihteerin on tehtävä peruutus koekalenterista
- Etsi haluamasi ilmoittautuminen ja joko
  - klikkaa rivin oikeassa reunassa näkyvää kolmea pistettä ja valitse "Peru" (ilmoittautuminen siirtyy ilmoittautumislistassa kohtaan "Peruneet") tai
  - Raahaa ilmoittautuminen kohtaan "Peruneet"
  - Ilmoittautuminen peruuntuu välittömästi

| 🕀 Uusi tapahtum | na 🧪 Muol | kaa 🗋 Kopid | oi 📋 Poista 📃 Ilmo | ittautumiset |
|-----------------|-----------|-------------|--------------------|--------------|
| III Sarakkeet   |           | Q Hae       |                    | PAK/         |
| Aika            | Тууррі    | Koeluokat   | Järjestäjä         | Nimi         |
| 20.7.2025       | NOWT      | ALO, AVO,   | PAKAANSEUDUN METSA | ίs           |

| Ilmo | oitta | utuneet      |       |               |         |                  |        |       |    |                    |
|------|-------|--------------|-------|---------------|---------|------------------|--------|-------|----|--------------------|
|      |       | # Nimi       |       | Rekisterinume | ro Rotu | Ohjaajan tiedot  | Viesti |       |    | ~                  |
| 8    |       | . COOPER'S C | OLDEN | FI42772/17    | knu     | Carita Lifländer |        |       |    | _≗€∕ <b>`</b> _(!) |
|      |       |              |       |               |         |                  |        |       | ľ  | Muokkaa            |
| Per  | une   | ət           |       |               |         |                  |        |       | ً  | Peru               |
|      |       | # Nimi       | Re    | kisterinumero | Rotu    | Ohjaajan tiedot  | Viesti | Perun | 63 | Palauta makeu      |

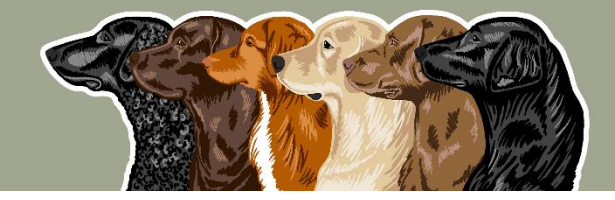

Suomen Noutajakoirajärjestö ry 🛛 🦻

- + Kaikki osanottajat maksavat osanottomaksun ilmoittautumisen yhteydessä.
- + Mikäli ilmoittautumisaikana tulee peruutuksia, voi hyväksyttävällä syyllä peruneille palauttaa ilmoittautumismaksut heti
  - Maksunpalautus koekalenterin kautta tapahtuu samasta valikosta kuin ilmoittautumisen peruutuksen "Peru"
  - Maksunpalautukset voi tehdä myös maksupalvelu Paytrailin kauppiasportaalin kautta; yleensä yhdistyksen rahastonhoitajan toimesta
  - Mikäli rahastonhoitaja suorittaa palautukset, rahastonhoitajalle on hyvä ilmoittaa maksupäivä ja ilmoittautujan nimi
    - o maksupäivä = ilmoittautumispäivä

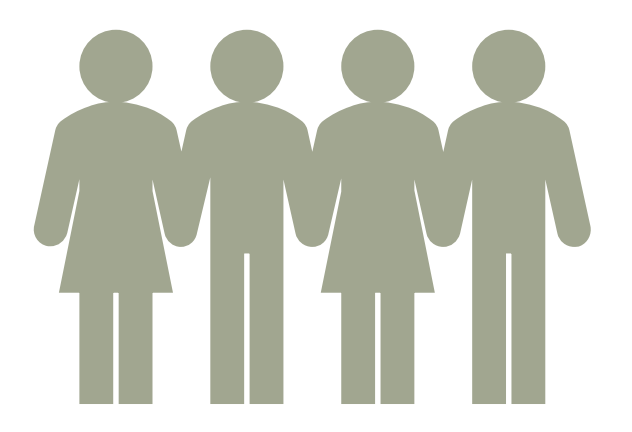

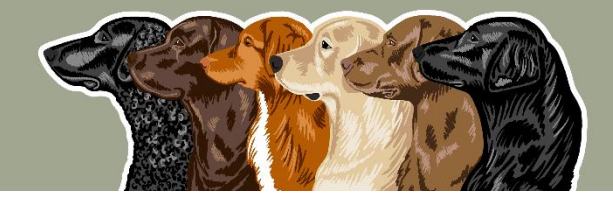

## Suomen Noutajakoirajärjestö ry 🦻

## — Ilmoittautumis-/maksupäivän tarkistaminen:

- Etsi haluamasi ilmoittautuminen
- Tuplaklikkaa ilmoittautumista, jolloin se avautuu tai klikkaa osallistujalistanäkymässä ilmoittautumisen oikeassa reunassa näkyvää kolmea pistettä ja valitse "Muokkaa"
- Skrollaa ilmoittautumisen alaosaan ja valitse "Audit trail"
- Avaa "Audit trail" klikkaamalla pientä nuolta
- Esimerkkikuvan maksun ajankohta = 3.4.2024 13.30

| - Roemuoto            |           | Tulos         |                      | Aika        |
|-----------------------|-----------|---------------|----------------------|-------------|
| NOWT                  | ~         | ALO1          | ~                    | 17.06.2023  |
| + Lisää tulos         |           |               |                      |             |
| isätiedot             |           |               |                      |             |
| Lisätiedot            |           |               |                      |             |
|                       |           |               |                      |             |
|                       |           |               |                      |             |
|                       |           |               |                      |             |
| Huväkeun il           | moittautu | misen ehdot j | a <u>tietosuoj</u> a | aselosteen. |
| i iyvaxsyii <u>ii</u> |           |               |                      |             |

✓ Audit trail (2)

03.04.2024 13:30 Maksu (nordea), 40,00 € anonymous

14.04.2024 14:00 Ilmoittautuminen peruttiin anonymous